SAKU-SAKU Testing 管理者用マニュアル

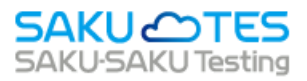

# SAKU-SAKU Testing AIMONITOR マニュアル

(eKYC 機能なし)

管理者版

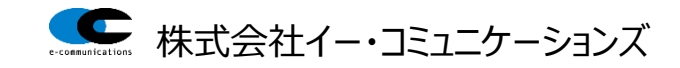

#### 目次

| 第 <i>1</i> 1                | 章 A                        | IMONITOR について                                                               | 1                  |
|-----------------------------|----------------------------|-----------------------------------------------------------------------------|--------------------|
| 第2                          | 章 A                        | IMONITOR の各種設定について                                                          | 1                  |
| 2.1.                        | AIM                        | ONITOR・本人画像登録に関する利用規約                                                       | 1                  |
| 2.2.                        | コンラ                        | シッに AIMONITOR の設定をする                                                        | 3                  |
| 2.3.                        | 管理                         | 者にてユーザー設定する場合                                                               | 5                  |
|                             |                            |                                                                             |                    |
| <b>第</b> 3                  | 章受                         | 講結果確認及びデータ抽出について                                                            | 8                  |
| <b>第3</b> 3                 | <b>章 受</b><br>受講           | <b>講結果確認及びデータ抽出について</b><br>時のなりすまし及び不正の判定について                               | <b>8</b><br>8      |
| <b>第3</b> 3<br>3.1.<br>3.2. | 章 受<br>受講<br>なりす           | <b>講結果確認及びデータ抽出について</b><br>時のなりすまし及び不正の判定について<br>「まし及び不正判定結果のデータダウンロードについて1 | <b>8</b><br>8      |
| <b>第3</b> :<br>3.1.<br>3.2. | 章 受<br>受講<br>なりす<br>3.2.1. | <b>講結果確認及びデータ抽出について</b><br>時のなりすまし及び不正の判定について<br>すまし及び不正判定結果のデータダウンロードについて  | <b>8</b><br>8<br>1 |

※お客様のご契約内容によってご利用できる機能は異なります。

ご利用の際は、弊社担当営業までご連絡をお願いいたします。

2025年1月

株式会社イー・コミュニケーションズ

URL: http://www.e-coms.co.jp/

# 第1章 AIMONITOR について

コンテンツ受講及びメディア(スライド・動画)視聴時に、ユーザーのなりすましや挙動を検知する機能になり ます。受講時に挙動を検知した場合、ユーザーへメッセージでお知らせする機能や、離席・再開時に、本 人であることが確認できない場合は再開できない機能などを、【コンテンツごとに】設定をすることができます。 受講後は、受講中に検知した受講者画像(監視画像)を管理者側で確認し、個別に不正あり・なしの判 定をすることができます。

ここでは、eKYC 機能 OFF (公的書類による本人確認なし)の場合に関して案内します。

# 第2章 AIMONITOR の各種設定について

AIMONITOR 機能を ON にすると以下の項目が追加され、管理者にて設定をすることができます。 コンテンツ配信前にご確認の上、必要に応じて管理者で設定をお願いします。

### 2.1. AIMONITOR・本人画像登録に関する利用規約

本人登録及び受講時の監視画像を取得することについて、受講者側が同意をする文面になります。 基本、システムの仕様上、画像データ保持について記載がございますが、補足内容などあれば追記すること ができます。

1:管理者サイト左メニュー「システム管理」>「AIMONITOR 利用規約設定」をクリックします

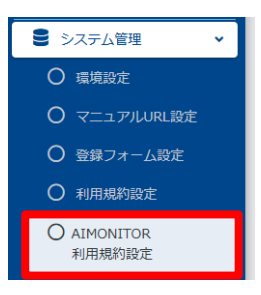

2: AIMONITOR 利用規約設定画面に切り替わりましたら、文面やフォントの変更ができます ※画面右の「設定メニュー」をクリックすると「本人画像登録利用規約」の文面編集画面に 切り替えることができます

| 倄 トップ                                                 | ● AIMONITOR利用規約設定                                                                                                    |
|-------------------------------------------------------|----------------------------------------------------------------------------------------------------|
| ▲ 組織・グループ管理 < ▲ ユーザー管理                                | 設定メニュー -                                                                                                    |
| コンテンツ管理 く                                             | 副環文 (※必須) ▼ 7000文字表で<br>テキスト                                                                                                    |
| 学習管理     く       ご 配信管理     く                         | 重き除えタグ・ 次・ sars-senf ・ 14 ・ B / U & S X X, A ・ 田 臣 三 ・ T1 ・ 00 囲 ・<br>・ つ X 4/> ? 現f5240文字                                                                                                    |
|                                                       | サクテスAIMONITOR H規規約<br>このJIII目期 (以下 (本現内)) は、株式会社イー・コミュニケーションズ (以下 (当社)) が目標・接着する<br>記定 メニュー ▼                                                                                                    |
| 回 お如らせ管理 く                                            | ス1)を利用するにあたって運行いただくべき事項を定めたものです。ホリービスをご利用いただいと場合、オ<br>なお、4週的で使用される用語は、4週的の意下的に認識された「4週的における用語の定義」を参照してくた                                                                                           |
| ・     ・     ・       ・     ・     ・       ・     ・     ・ | Rik * サービスの内容     本人面像密会刊田相約                                                                                                    |
| メ ダウンロードファイル 注 バックグラウンド処理                             | キケービスは、67-ニングの影声に、Webメンを通って思した画像を思い、それを思いフトウェア<br>ングの実際国本にたは4月2時475とで、MBTA大が見切ったラーニングを引いたことをモラーング<br>711、レフェン・AIEサイルにより三とないフルライーングを引いたことをモラーング<br>111、レフェン・AIEサイルにより三とないフルライントの日本セレントが<br>現在5240文字 |
| ● システム管理 🗸                                            | 同意データの削除                                                                                                    |
| <ul> <li>○ 環境設定</li> <li>○ マニュアリんJRL設定</li> </ul>     | 同志データを削除すると、同意済みの交流者にも交流者に利用規約が両表示されます<br>□ 同意データを削除する                                                                                                    |
| ○ 登録フォーム設定                                            | 6477                                                                                                    |
| O AIMONITOR<br>利用規約設定                                 |                                                                                                    |

| ■項目                  | ■説明                                                                                                    |
|----------------------|----------------------------------------------------------------------------------------------------|
| AIMONITOR 利用規約設<br>定 | 受講時に、不正有無確認用の画像(監視画像)を取得する同意文として表示されます。<br>同意すると以下画面に切り替わり、本人確認を行い、受講開始となります。                                                   |
|                      |                                                                                                    |
|                      | (※)「同意データを削除する」: 文面修正・編集により、受講者から再度同意を得る必要<br>がある場合は、文面更新後にチェックを入れて「保存」ボタンをクリックしてください。                                          |
| 本人画像登録利用規約           | ユーザーへ、本人登録時に取得する画像に関する同意文として表示されます。<br>ユーザーは同意をすると、本人画像をアップし「画像登録」ボタンをクリックして、本人登録が<br>完了し監視付きコンテンツの受講ができるようになります。<br>〈受講画面の見え方〉 |
|                      |                                                                                                    |

# 2.2. コンテンツに AIMONITOR の設定をする

AIMONITOR 機能は、各コンテンツ別に設定することができます。 設定できるコンテンツ種類は「ドリル・テスト」「アンケート」「動画」「スライド」になります。 設定は以下のとおりです。

※ここでは、作成後のコンテンツに設定する手順を案内します。 コンテンツ新規登録方法は、【コンテンツ管理マニュアル】をご参照ください。

1:左メニュー「コンテンツ管理」>「動画・音声」を選択、動画・音声コンテンツ一覧画面で 本人確認設定を付与するコンテンツの「タイトル」をクリックします

|                                                             | ■ 動画・音声コンテンツ一覧                                                                        |           |        |             |       |  |  |  |
|-------------------------------------------------------------|---------------------------------------------------------------------------------------|-----------|--------|-------------|-------|--|--|--|
| <ul> <li>▲ 組織・グループ管理 &lt;</li> <li>▲ ユーザー管理 &lt;</li> </ul> | 『メディア』に追加されている動画、音声を『動画・音声コンテンツ』として登録します。<br>利用したい動画、音声が『メディア』に追加されていない場合、先に『メディア』に追加 | 登録します。    |        |             |       |  |  |  |
| ■ コンテンツ管理 🗸                                                 | コンテンツ管理                                                                               |           |        |             |       |  |  |  |
| CloudContentsGate                                           |                                                                                       |           |        |             |       |  |  |  |
| ○ コンテンツ一覧                                                   | タイトル、カテゴリ名、説明文、タグ、更新者で検索                                                              |           | Q 検索 全 | 件表示 詳細検索・ 並 | 10番え  |  |  |  |
| O ⊐-ス<br>O ドリル・ <del>テ</del> スト                             | 現在の検索条件                                                                               |           |        |             |       |  |  |  |
| 0 <i>アン</i> ケート                                             | 抽出 67 件∕登録 67 件                                                                       |           |        |             |       |  |  |  |
| ○ 動画·音声                                                     | + 動画新規登録 + 音声新規登録                                                                     |           | ■ 選択削除 |             | z ト 🖸 |  |  |  |
| 0.7511                                                      |                                                                                       |           |        |             |       |  |  |  |
| ○ レポート課題                                                    | 番号 タイトル                                                                               | カテゴリ      | タヴ     | 更新日         | 削除    |  |  |  |
| O コンテンツ<br>カテゴリ                                             | 1 VEMUS_DEV_TASK-698 別件確認用                                                            | TEST_分類なし |        | 2024/10/22  |       |  |  |  |
| ○ 問題分類                                                      | 2 本人認識動画                                                                              | TEST_分類なし |        | 2024/12/24  |       |  |  |  |

#### 2:詳細画面の「詳細設定」をクリックします

| 動画コンテンツ詳細                                                   |                                                                                  |   |  |  |  |
|-------------------------------------------------------------|----------------------------------------------------------------------------------|---|--|--|--|
| <b>警告!</b> このコンテンツは配信中です。配信中に編集すると成績データの整合性が取れなくなる可能性があります。 |                                                                                  |   |  |  |  |
| プレビュー                                                       |                                                                                  |   |  |  |  |
| タイトル                                                        | 本人認証動画                                                                           | > |  |  |  |
| 説明文                                                         |                                                                                  | > |  |  |  |
| カテゴリ                                                        | TEST_分類なし                                                                        | > |  |  |  |
| タグ                                                          |                                                                                  | > |  |  |  |
| 所属組織/グループ                                                   | 選択された組織<br>・ all-maru   OO株式会社 以下                                                | > |  |  |  |
| 詳細設定                                                        | その他の詳細設定<br>(問連URL、問連ファイル、etc)                                                   | > |  |  |  |
| メディア名                                                       | 2-2ハラスメント体質について(秋山さん).mp4                                                        |   |  |  |  |
| 更新作成                                                        | 作成日:2024/09/04 09:43<br>作成者: <del>第二400</del><br>更新日: 2024/12/24 17:56<br>更新者: - |   |  |  |  |
|                                                             |                                                                                  |   |  |  |  |

# 3:「AIMONITORを使用する」にチェックをして、必要に応じて各項目を設定し「保存」をクリックします

| <ul> <li>         (設定面面)<br/>AIMONITOR<br/>AIMONITORの設定をすることができます。         <ul> <li>AIMONITORの設定をすることができます。</li> <li>AIMONITORを使用しない               <ul> <li>AIMONITORを使用しない                     <ul></ul></li></ul></li></ul></li></ul> | <ul> <li>〈各項目の説明〉</li> <li><b>ブラウザアクティブ検知(オプション):</b><br/>受講者サイト以外のアプリケーションを起動し、受講者サイトより前面に表示した場合、不正として検知する設定項目です。<br/>(同じブラウザの別タブを開いた場合も同様に検知)</li> <li><b>チェック間隔:</b><br/>定期・・・設定した間隔/回に受講者を撮影します。<br/>例:30秒設定の場合は【30秒に1回ずつ】撮影します。</li> </ul> |
|----------------------------------------------------------------------------------------------------|----------------------------------------------------------------------------------------------------|
| <ul> <li>              季勤検知時の対応(勤而):</li></ul>                                                                                                    | <sup>30秒√</sup> ■ <sup>GC1</sup> 回チェック                                                                                                    |
| <ul> <li>              新勤検知時の受講者への通知:</li></ul>                                                                                                    | や間にフンダムで撮影します。<br>デェック関隔:<br>○ 定期<br>◎ ランダム<br>「200世 × 月毎に「1×」回手・××ク                                                                                                    |
|                                                                                                    | <text><text><text><text><text><text><text><text><text><text><text></text></text></text></text></text></text></text></text></text></text></text>                                                                                                 |

# 2.3. 管理者にてユーザー設定する場合

本人登録ができない状況下にあるユーザーの代わりに、管理者が代行でユーザーの本人登録をすることが できる機能になります。別途設定が必要ですので、ご希望の場合は担当営業までご連絡ください。 ここでは、管理者の代行作業方法について案内します。

※本機能は【eKYC 機能なし】に限り利用できます。
 ※機能 ON であっても、ユーザー側で本人登録することはできます。
 ※「管理者」もしくは「ユーザー(本人)」と本人登録対応者を個別で確認することができます。
 ※作業前に、ユーザーに登録用の本人写真を収集しておいてください。
 ※ユーザーの写真登録間違えなどないように作業時は十分ご注意ください。

1:管理者サイト左メニュー「ユーザー管理」>「ユーザー」をクリックします

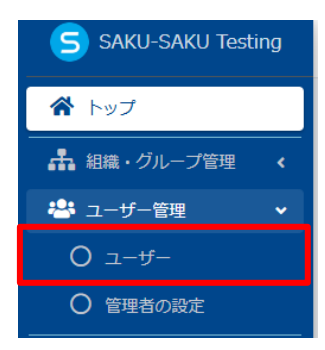

#### 2:「ログイン ID」をクリックします

| 🚷 トップ                                             | 🕹 ユーザー一覧           |                 |  |       |  |  |  |
|---------------------------------------------------|--------------------|-----------------|--|-------|--|--|--|
| ▲ 組織・グループ管理 く                                     |                    |                 |  |       |  |  |  |
| 🚢 ユーザー管理 🗸 🗸                                      | ● 全てに一致 ○ いずれかに一致  |                 |  |       |  |  |  |
| 0 ユーザー                                            | ID、氏名、組織名、グループ名で検索 |                 |  |       |  |  |  |
| ○ 管理者の設定                                          | 現在の検索条件 ◆ 検索ワード :  |                 |  |       |  |  |  |
| 三 コンテンツ管理 く                                       | 抽出 202             | 4 件 / 登码 2024 件 |  |       |  |  |  |
| 学習管理 <                                            |                    | 17:47           |  |       |  |  |  |
| ☞ 配信管理 <                                          | 十新族                |                 |  |       |  |  |  |
| 🖂 メール配信 🛛 📢                                       | 番号                 | ログインID          |  | 氏名    |  |  |  |
| <b>Q</b> メッセージ管理                                  | 1                  | admin           |  | admin |  |  |  |
| <ul> <li>回 お知らせ管理</li> <li>く</li> </ul>           | 2                  | user0001        |  | ユーザー1 |  |  |  |
| おおいて、おおいて、「「「「」」」、「「」」、「「」、「」、「」、「」、「」、「」、「」、「」、「 | 3                  | user0002        |  | ユーザー2 |  |  |  |
| ● 帳票 く                                            | 4                  | user0003        |  | ユーザー3 |  |  |  |
| だ バックグラウンド処理                                      | 5                  | user0004        |  | ユーザー4 |  |  |  |
|                                                   | 6                  | user0005        |  | ユーザー5 |  |  |  |
| •                                                 |                    |                 |  |       |  |  |  |

#### 3:「本人画像登録」をクリックする

| SAKU-SAKU Testing          |              |                                         |
|----------------------------|--------------|-----------------------------------------|
| 👚 トップ                      | 😩 ユーザー詳細     |                                         |
| ▲ 組織・グループ管理 く              |              |                                         |
| 🗳 ユーザー管理 🔹 🗸               |              |                                         |
| O ユーザー                     | ログインID       | user0005                                |
| <ul> <li>管理者の設定</li> </ul> | 大山御殿         |                                         |
| コンテンツ管理     ・              | 49-7 FEI 394 | 本人画像登録                                  |
|                            |              | ※本人画像はAIMONITOR(監視システム)付きのコンテンツで使用されます。 |
| 1 配信管理 <                   |              | ※登録は受講者サイトから受講者本人が登録します。                |
| 🖂 メール配信 🛛 📢                | 本名           |                                         |
| Q1 メッセージ管理                 | 表示名          | ユーザー5                                   |
| ■ お知らせ管理 く                 | 表示名力ナ        |                                         |

- 4:本人画像登録画面でユーザーの代行で本人登録をする「本人画像登録」をクリックする ※png ファイルに限り、「5MB 未満」にしてユーザーの本人画像をアップしてください
  - 4-1:同意文を確認し「同意します」にチェックします

| 🕋 トップ                      | 🚢 本人画像登録                                                                                                    |
|----------------------------|----------------------------------------------------------------------------------------------------|
| ▲ 組織・グループ管理 🔹 📢            |                                                                                                    |
| 🚢 ユーザー管理 🔹 👻               | サクテスAIMONITOR利用規約★★                                                                                                    |
| ೦ ユーザー                     | この利用規約(以下「本規約」)は、株式会社イー・コミュニケーションズ(以下「当社」)が管理・運営するサクテスAIMONITOR<br>(以下「当社」・ビス」)を利用するにもあって満分いたちくらき専門を含かわたってオーキサービスをご利用いたが、15月の、本規約 |
| <ul> <li>管理者の投定</li> </ul> | は、F1本5-ビス17を利用するにのにうて通行いただくべき事件を定めたものです。本5-ビスをご利用いただいと考古、本685<br>に同意いただいたものといたします。                                                |
| 📒 コンテンツ管理 🔹 📢              | なお、本規約で使用される用語は、本規約の最下部に記載された「本規約における用語の定義」を参照してください。                                                                             |
| 27 学習管理 《                  | 第1条 本サービスの内容                                                                                                    |
| C 1000000 (                | 本サービスは、eラーニングの受護中に、Webカメラを通して撮影した画像を取得し、それを監視ソフトウェアが監視し、取得した結果、Participant マングのデアが監視し、取得した結                                       |
| S-1.10265                  | 果と素料用果をビラーニングの実施団体まだは中公団体に提供することで、利用者本人が強いにラーニングを安かたことをビラーニン<br>グの実施団体や中込団体が確認できるようにするサービスです。利用者はWebカメラを通じて撮影された画像、その他当社が本サービ     |
| Q1 メッセージ管理                 | 人により利用者から取得した9へ、00時間を、モラーニングの実施団体ならりに単込団体に提供9ることに同島9るものとしよ9。よ<br>た、利用者は、当社が利用者から取得した情報をAIの学習データとして使用するなど、本サービスの改善のために利用することに同意    |
| (1) お知らせ管理 く               | するものとします。                                                                                                    |
| 27 メディア管理 く                |                                                                                                    |
| 🖬 ## 🔹 🤞                   | ■同息しまり                                                                                                    |
| 🛃 ダウンロードファイル               | チェックレキオ                                                                                                    |
| 注 バックグラウンド処理               |                                                                                                    |
| ■ システム管理 く                 |                                                                                                    |
| 💄 プロファイル 🔹 🔸               | ファイルDJBEALamage(J)Beg.nnage/phg0a9<br>PNG形式でアップロードする際は、SMB未満にしてください。                                                              |
|                            | 画像音樂                                                                                                    |
|                            |                                                                                                    |
|                            |                                                                                                    |

4-2:ユーザーの本人写真画像を選択します

※png ファイルの場合は「5MB 未満」であることを確認しアップしてください

|                                       |                                                           | 🌍 開く                                  |
|---------------------------------------|-----------------------------------------------------------|---------------------------------------|
| オトップ                                  | 🚢 本人画像登録                                                  |                                       |
| ▲ 組織・グループ管理 く                         |                                                           | ← → 、 小 ▼, 300,00-ド 、 、 C ダウンロードの検索 A |
| 😩 ユーザー管理 🔹 👻                          | サクテスAIMONITOR利用規約+                                        | 整理 ▼ 新しいフォルダー                         |
| 0 1-f-                                | この利用規約(以下「本規約」)<br>(以下「本サービス」) 約利用す                       | ▲                                     |
| <ul> <li>管理者の設定</li> </ul>            | に同意いただいたものといたしま                                           |                                       |
| 目 コンテンツ管理 ◆                           | なお、本知られたのでなってい                                            |                                       |
| 2 学習管理 《                              |                                                           | 子 - 株式会社                              |
| 1 1 1 1 1 1 1 1 1 1 1 1 1 1 1 1 1 1 1 | スは、eラーニングの受証                                              | > Licc附进]                             |
| メール配信                                 | 結果をeラーニングの実施<br>団体や申込団体が確認で                               | ILIT関連】                               |
| Q1 メッセージ管理                            | 利用者から取得したすべ<br>着は、当社が利用者から                                | → 月初202412作業分<br>> CAKUTESU]  B       |
| 📾 お知らせ管理 🔹 📢                          | とします。                                                     |                                       |
| 「 メディア管理 3                            | カレックレキオ                                                   | ① ファイル選択します                           |
| <b>U</b> 8.5                          | 0000089                                                   | > 202411月初 ② クリックします                  |
| 🛃 ダウンロードファイル                          |                                                           |                                       |
| / バックグラウンド処理                          | <b>国领5</b> 进升                                             | ノアイル名(N): 本人画像,jpg                    |
| ● システム管理 く                            | ● 添付ファイル                                                  | 開く(O) キャンセル                           |
| 💄 プロファイル 🔹 🤞                          | シティルのJob Charles moger, peg, image<br>PNG形式でアップロードする際は、SM | 8末満にしてください。                           |
|                                       |                                                           | · · · · · · · · · · · · · · · · · · · |
|                                       |                                                           |                                       |
|                                       |                                                           |                                       |

4-3:「正常に登録されました。」メッセージが表示されましたら登録完了です。

| ▲ トップ         | 🟖 ユーザー詳細    |
|---------------|-------------|
| ・ 組織・グループ管理 ・ | 正常に登録されました。 |
| 🐣 ユーザー管理 🗸 🗸  |             |
| 0 ユーザー        | 編集 削除       |

※本人写真画像が未選択の場合は以下メッセージが表示されます。

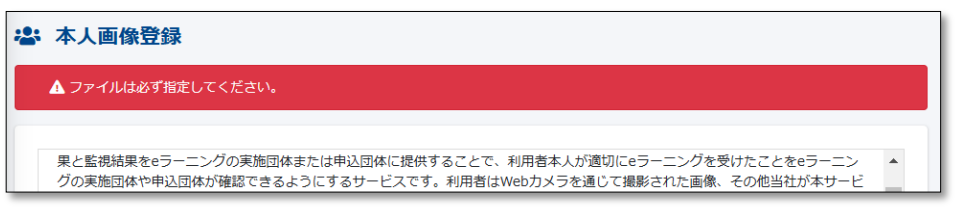

# 第3章 受講結果確認及びデータ抽出について

受講実施後、受講中に撮影された監視画像をもとに、管理者による不正の有無を判定します。 判定結果(挙動検知あり・なし)は、実施状況データをダウンロードし確認することができます。

### 3.1. 受講時のなりすまし及び不正の判定について

受講結果でなりすまし及び不正の有無を確認するため、チェック間隔ごとに取得した監視結果の画像をもとに管理者にてチェックをします。

チェック後、各ユーザーに判定結果をプルダウン選択します。(不正あり、不正なし、未確認、要確認) 判定は複数の管理者にて可能ですが、直近で判定した結果のみ残るしくみになっているので、他管理者 の判定結果を履歴として残す場合は、「メモ(1000文字まで)」に入力し、他管理者に共有することもでき ます。

1:左メニュー「学習結果」>「監視結果」をクリックします

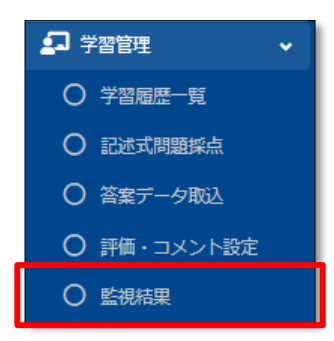

2:監視結果一覧画面で、判定する「コンテンツタイトル」をクリックします ※ここでは、動画コンテンツの「本人認証動画」をクリックします。

| 🕋 トップ                                                              | ₽ 監視結果一覧                                                    |             |                    |      |      |      |  |
|--------------------------------------------------------------------|-------------------------------------------------------------|-------------|--------------------|------|------|------|--|
| ▲ 組織・グループ管理 く                                                      |                                                             |             |                    |      |      |      |  |
| 🚢 ユーザー管理 🔹 📢                                                       | コンテンツタイトル、配信タイトルで修業         Q. 検索         全件表示         並び増え |             |                    |      |      |      |  |
| <ul> <li>コンテンツ管理 く</li> </ul>                                      | 現在の検索条件 ◆ 検索                                                | ワード:        |                    |      |      |      |  |
| 🗗 学習管理 🗸 🗸                                                         | 抽出 12 件/登録 12 件                                             |             |                    |      |      |      |  |
| ○ 学習販歴一覧                                                           | Jand AL II/ JEFF AL II                                      |             |                    |      |      |      |  |
| O 記述式問題採点                                                          | コンテンツタイトル                                                   | 配信タイトル      | 配信期間               | 举動検知 | 要確認  | 確認済み |  |
| <ul> <li>答案データ取込</li> </ul>                                        | 本人認証設定ドリル                                                   | S S S       | 2024/10/23 00:00 ~ | 1件   | 0 (# | 0件   |  |
| ○ 評価・コメント設定                                                        | VEMUS_DEV_TASK-698 別件確認用                                    | 確認用         | 2024/10/22 00:00 ~ | 0 件  | 0 件  | 0 件  |  |
| ○ 監視結果                                                             | 本人認証動画                                                      | 本人物証コンテンツ   | 2024/09/04 00:00 ~ | 3.44 | 0.44 | 2件   |  |
|                                                                    |                                                             |             | 2024/00/04 00:00   |      | 0.0  | 2.11 |  |
|                                                                    | 本人認識認定下りル                                                   | 本人認証コンテンツ   | 2024/09/04 00:00 ~ | 1 1+ | 0 1+ | 2 1+ |  |
| Q1 メッセージ管理                                                         | 本人認証スライド                                                    | 本人認証コンテンツ   | 2024/09/04 00:00 ~ | 2 件  | 0 件  | 0 件  |  |
| <ul> <li>         ・ お知らせ管理         ・         ・         ・</li></ul> | 本人認証設定テスト                                                   | 本人認証コンテンツ   | 2024/09/04 00:00 ~ | 4 件  | 0件   | 5 件  |  |
| メディア管理 く                                                           | 本人認証アンケート                                                   | 本人認証コンテンツ   | 2024/09/04 00:00 ~ | 1件   | 0件   | 1件   |  |
| 🏙 帳票 <                                                             | 本人認証動画                                                      | 2:本人認証コンテンツ | 2024/09/04 00:00 ~ | 4 件  | 0件   | 0 件  |  |
| ダウンロードファイル                                                         | 本人認証設定ドリル                                                   | 2:本人認証コンテンツ | 2024/09/04 00:00 ~ | 0件   | 0 件  | 0 仟  |  |
| (二) バッククラウンド処理                                                     | 本人認証スライド                                                    | 2:本人認証コンテンツ | 2024/09/04 00:00 ~ | 0件   | 0件   | 0 件  |  |
|                                                                    | 本人認証設定テスト                                                   | 2:本人認証コンテンツ | 2024/09/04 00:00 ~ | 0件   | 0件   | 1件   |  |
|                                                                    | 本人認証アンケート                                                   | 2:本人認証コンテンツ | 2024/09/04 00:00 ~ | 0 件  | 0件   | 0 件  |  |
|                                                                    |                                                             |             |                    |      |      |      |  |
|                                                                    |                                                             |             |                    |      |      |      |  |
|                                                                    |                                                             |             |                    |      |      |      |  |

3:監視結果 受講者一覧画面より、判定する受講者の「受講者ログイン ID」をクリックします

| 😤 トップ                                   | £ | □ 監視結果 受講者一覧        |         |           |           |      |       |               |          |  |  |
|-----------------------------------------|---|---------------------|---------|-----------|-----------|------|-------|---------------|----------|--|--|
| 品 組織・グループ管理 く                           |   |                     |         |           |           |      |       |               |          |  |  |
| 🚢 ユーザー管理 🔹 📢                            |   | コンテンツタイトル           |         |           | 本人認証動画    |      |       |               |          |  |  |
| 📒 コンテンツ管理 🔹 📢                           |   | 配信タイトル              |         |           | 本人認証コンテンツ |      |       |               |          |  |  |
| # # # # # # # # # # # # # # # # # # #   |   |                     |         |           |           |      |       |               |          |  |  |
| ○ 学習履歴一覧                                |   | ● 全てに一致 ○ いずれかに一致   |         |           |           |      |       | _             |          |  |  |
| ○ 記述式問題採点                               | L | ID、氏名で検索            |         |           |           |      |       | <b>Q</b> , 検索 | 全件表示並び替え |  |  |
| <ul> <li></li></ul>                     |   | 現在の検索条件             | ◆ 検索ワード | :         |           |      |       |               |          |  |  |
| ○ 評価・コメント設定                             |   | 19世 10 年 /21日 10 月  |         |           |           |      |       |               |          |  |  |
| ○ 監視結果                                  |   | mid 10 H7 3258 10 H |         |           |           |      |       |               |          |  |  |
| C 配值管理 <                                |   | 受講者ログインID           |         | 受講者名      |           | 受講回数 | 举動検知  | 要確認           | 確認済み     |  |  |
| ≥ メール配信 🔹 🤇                             |   | user0001            |         | 相川華守      |           | 2 🖾  | 2件    | 0件            | 2件       |  |  |
| <b>Q1</b> メッセージ管理                       |   | user0002            |         | 増田 陽子     | 1         | 1 🖸  | 1件    | 0件            | 2件       |  |  |
| <ul> <li>回 お知らせ管理 く</li> <li></li></ul> |   | user0004            |         | 加藤壮一      |           | 2 回  | 0件    | 0 件           | 1 件      |  |  |
| 🗗 メディア管理 🔹 📢                            |   | user0003            |         | 星野 百合     | 7         | 10   | 0件    | 0件            | 2件       |  |  |
| ■● 帳票 く                                 |   |                     |         | the state |           | 1 m  | 0.49  | 0.00          |          |  |  |
| 🛓 ダウンロードファイル                            |   | user0005            |         | 84711 IZA |           | 1 🔤  | 0 11+ | 0 11          | 1 11     |  |  |
| 注 バックグラウンド処理                            |   | user0008            |         | 河村 百合     | 译         | 1 🗉  | 0件    | 0件            | 0件       |  |  |
| 🛢 システム管理 <                              |   | user0006            |         | 福良 華子     | :         | 0 🖾  | 0 件   | 0 件           | 0件       |  |  |
| 💄 プロファイル 🔹 🔹                            |   | user0007            |         | 須貝 陽子     |           | 0 🖾  | 0件    | 0件            | 0件       |  |  |
|                                         |   | user0009 山本壮一       |         |           | 0 🗉       | 0件   | 0件    | 0件            |          |  |  |
|                                         |   | user0010            |         | 漓辺広       |           | 0 🖻  | 0件    | 0件            | 0件       |  |  |

4:監視結果確認画面で、監視画像をもとに判定結果をプルダウン選択する ※各項目に関する説明は次ページにあります

| 9 Statistical Statistical Statistic                                |                                                                    |            |                                         |            |            |            |               |            |                                         |            |            |  |  |
|----------------------------------------------------------------------------------------------------|--------------------------------------------------------------------|------------|-----------------------------------------|------------|------------|------------|---------------|------------|-----------------------------------------|------------|------------|--|--|
| Risk       111 ministry         Risk       Risk         Risk       Risk         R                                                                                                    | 〕 監視結果確認画面                                                         |            |                                         |            |            |            |               |            |                                         |            |            |  |  |
| Rerrin Binking   Binking Binking   Binking Binking   Binking Binking   Constrained Constrained Constraine                                                                                                    | 受講回政                                                               | 108 *      | 動検知                                     |            |            | ~          |               |            |                                         |            |            |  |  |
| min 0:05-   Not 1000000000000000000000000000000000000                                                                                                    | 受講終了日時                                                             | 2024/10/23 | 18:59:24                                |            |            |            |               |            |                                         |            |            |  |  |
| Activa 1:1   207.09 000000000000000000000000000000000000                                                                                                    | 受講時間                                                               | 00:05:54   |                                         |            |            |            |               |            | 9                                       |            |            |  |  |
| DSPSP1N NUMEEPUN   DYNA WESS   N WESS   Constrained of the set of the set of the                                                                                                 | 配信タイトル                                                             | 5.5.5      |                                         |            |            | 木人写真       | #JSA          |            |                                         |            |            |  |  |
| 00*10       units         Na       Image: Construction of the state of the state of th                                                                            | コンテンツタイトル                                                          | 本人認証設定     | ענטא                                    |            |            |            |               |            |                                         |            |            |  |  |
| Image: constrained of the set of the set of             | ログインID                                                             | user0001   |                                         |            |            |            |               |            |                                         |            |            |  |  |
| BUBRADODEN<br>ACCOUNT AND AND AND AND AND AND AND AND AND AND                                                                                                    | 15-8                                                               |            |                                         |            |            |            |               |            | 1                                       |            |            |  |  |
| Arrent and a service of a service of a servi | 監視画像ダウンロード                                                         |            |                                         |            |            |            |               |            |                                         |            |            |  |  |
| File       B0       O       O <th>よダウンロード(13枚)<br/>※原端の保存期間は90日です。<br/>※2025/01/21に目動削除されます。<br/>審 医条用除</th> <th></th> <th></th> <th></th> <th></th> <th></th> <th></th> <th></th> <th></th> <th></th> <th></th>                                                                                                    | よダウンロード(13枚)<br>※原端の保存期間は90日です。<br>※2025/01/21に目動削除されます。<br>審 医条用除 |            |                                         |            |            |            |               |            |                                         |            |            |  |  |
| Fight       B0       Image: Control of the second of the second o                                                  | 判定                                                                 |            |                                         |            |            |            |               |            |                                         |            |            |  |  |
| FE       Take       Image: Statue         Statue       Statue       Statue       Statue         Statue       Statue       Statue       Statue       Statue         Statue       Statue       Statue       Statue       Statue       Statue         Statue       Statue       Statue       Statue       Statue       Statue       Statue       Statue         Statue       Statue       Statu                                                                                                    | 举動検知                                                               |            | あり                                      |            |            |            |               |            |                                         |            | $\bigcirc$ |  |  |
| XE          ERENE : 1252/L         adminite : 712.50<br>AG 22 STY 10002F8T:           AG 22 STY 10002F8T:           AG 22 STY 10002F8T:           AG 22 STY 10002F8T:          FEM          204/12/20 00:10:55 #01 #F           204/12/20 00:10:55 #01 #F           12 STX           12 STX           12 STX           12 STX           12 STX           12 STX           12 STX           12 STX           12 STX           12 STX           12 STX           12 STX           12 STX           12 STX           12 STX           12 STX           204/12/4         20/42:10         20/42:10         20/42:10         20/42:10         20/42:10         20/42:10         20/42:10         20/42:10         20/42:10         20/42:10         20/42:10         20/42:10         20/42:10         20/42:10         20/42:10         20/42:10         20/42:10         20/42:10         20/42:10         20/42:10         20/42:10         20/42:10         20/42:10         20/42:10         20/42:10         20/42:10         20/42:10         20/42:10         20/42:10         20/42:10         20/42:10         20/42:10         20/42:10         20/42:10         20/42:10         20/42:10         20/42:10         20/42:10         20/42:10         20/42:10         20/42:10         20/42:10         20/42:10         20/42:10         20/42:10         20/42:10         20/42:10         20/42:10         20/42:10         20/42:10         20/42:10         20/42:10         20/42:10         20/42:10         20/42:10         20/42:10                                                                                                    | 利定                                                                 |            | 未確認                                     |            | ~          |            |               |            |                                         |            |            |  |  |
| Image: Base of the set of the set o                                | ¥ŧ                                                                 |            | 管理者権限:設定<br>admin権限:不正さ                 | 2し<br>5り   |            |            |               |            |                                         |            | h          |  |  |
| Image: state with the state with the state with th                                |                                                                    |            | 現在 22 文字/ 10005                         | (学まで)      |            |            |               |            |                                         |            |            |  |  |
| Image: Strategy of the strategy of the strategy                                |                                                                    |            |                                         |            |            |            |               |            |                                         |            |            |  |  |
| x = x ∈ fright       2 = x ≤ fright       2 = x ≤ fright       2 =                                                                                                    |                                                                    |            |                                         |            |            |            |               |            |                                         | 判定内定       | 3の保守       |  |  |
| 표 RUADWORDAR (RH)       표 ALBRYRE (RH)         대 YEURE (RH)       표 J 2797797977980 (RH)         SERUES                                                                                                    | ステーダス一覧<br>☑ 正常 (5件)                                               |            |                                         |            |            | 🗹 カメラ不具    | 合 (2件)        |            |                                         |            |            |  |  |
| Image: Name of the state (2f)       Image: Name of the state (2f)       Image: Name of the state (2f)       Image: Name of the state (2f)         Example: Name of the state (2f)       Image: Name of the state (2f)       Image: Name o                                                                                                    | 🛃 複数人の映り込み (3件)                                                    |            |                                         |            |            | 本人檢知不      | 5艘 (1件)       |            |                                         |            |            |  |  |
| SQMAR # SERE 10         Image: Sere 10         Image: Sere 10         Image                                                                                                    | ☑ 代理出席 (2件)                                                        |            |                                         |            |            | 2 ブラウザア    | クティブ検知 (2件)   |            |                                         |            | 3          |  |  |
| $\begin{array}{c c c c c c c c c c c c c c c c c c c $                                                                                                    | 監視画像 報告件数: 10                                                      |            |                                         |            |            |            |               |            |                                         |            |            |  |  |
| 20:41:38 20:42:10 20:42:40 20:43:10 20:43:14 20:43:15 20:43:20 20:43:40 20:44:10 20:44:40 20:44:10                                                                                                    | 2024-12-24 20                                                      | 024-12-24  | 2024-12-24                              | 2024-12-24 | 2024-12-24 | 2024-12-24 | 2024-12-24    | 2024-12-24 | 2024-12-24                              | 2024-12-24 | 2024-12-24 |  |  |
|                                                                                                    | 20:41:38 20                                                        | 0:42:10    | 20:42:40                                | 20:43:10   | 20:43:14   | 20:43:15   | 20:43:20      | 20:43:40   | 20:44:10                                | 20:44:40   | 20:45:10   |  |  |
| R0                                                                                                    | ER                                                                 |            | (1) (1) (1) (1) (1) (1) (1) (1) (1) (1) | ER.        | 790979747  | カメラ不具合     | <del>Гл</del> | 本人機知不能     | (1) (1) (1) (1) (1) (1) (1) (1) (1) (1) | Er.        | E#         |  |  |
| R3                                                                                                    |                                                                    |            |                                         |            |            |            |               |            |                                         |            |            |  |  |
|                                                                                                    | 戻る                                                                 |            |                                         |            |            |            |               |            |                                         |            |            |  |  |

### ▶1):項目·説明

| ■項目        | ■説明                                                                                              |  |  |  |  |
|------------|--------------------------------------------------------------------------------------------------|--|--|--|--|
| 受講回数       | 判定する受講実施回数をプルダウン選択し、その時の挙動検知を確認することができる                                                          |  |  |  |  |
| 本人写真       | 本人登録時の画像。コンテンツごとの AIMONITOR 機能設定項目にある「精度」を設定し、受講スタート時に表示される本人確認画面の画像が、どの程度一致するかを比較するための画像にあたります。 |  |  |  |  |
| 受講終了日時     | コンテンツ受講を終了した年月日。<br>各コンテンツお成績データ(項目:実施修了日時)で抽出できます。                                              |  |  |  |  |
| 受講時間       | コンテンツ実施開始時間~終了までの時間帯。<br>こちらは、各コンテンツの成績データ(項目:実施時間)で抽出できます。                                      |  |  |  |  |
| 配信タイトル     | コンテンツが設定されている配信名                                                                                 |  |  |  |  |
| ログイン ID    | 受講者の「ログイン ID」                                                                                    |  |  |  |  |
| 氏名         | 受講者の「表示名」が表示されます                                                                                 |  |  |  |  |
| 監視画像ダウンロード | ③のチェック間隔ごとに取得した画像をダウンロードできます。<br>有効期限は 90 日(期限変更は不可)です。                                          |  |  |  |  |

#### ▶②:項目·説明

| ■項目  | ■説明                                                                                                    |  |  |  |  |  |  |
|------|----------------------------------------------------------------------------------------------------|--|--|--|--|--|--|
| 挙動検知 | なりすまし及び不正を AI が判定した場合は「あり」と表示されます                                                                                                    |  |  |  |  |  |  |
| 判定   | AI により判定された挙動検知だけでなく、管理者に③の監視画像をもとに判定いただく部分になります。<br>▼ステータス項目▼<br>不正なし、不正あり、要確認(例えば他管理者への確認を要する場合や再度確認を要する場合などの判定項目する)、未確認(誰も確認していない場合) |  |  |  |  |  |  |
| ۶Ŧ   | 他管理者への共有事項や判定結果についての補足などを入力する、フリースペース                                                                                                   |  |  |  |  |  |  |
| 更新者  | 直近で判定した日時&管理者名が表示されます                                                                                                    |  |  |  |  |  |  |

# ▶③:項目·説明

| ■項目         | ■説明                                                                                       |
|-------------|-------------------------------------------------------------------------------------------|
| 正常          | 不正なしと判定されたもの                                                                              |
| 複数人の映り込み    | 本人以外の人が映り込んだと判定されたもの                                                                      |
| 代理出席        | 他人が受講した場合、もしくは AI が本人登録時の本人画像より受講時に取得した監視結果画像の精度が下回り本人不一致と判定された場合は、こちらのステータスとしてカウントされる。   |
| カメラ不具合      | 不具合で監視結果画面が取得できなかったと判定されたもの<br>※一時的不具合で映らなかった場合は、不具合解消したタイミングから設定したチェック間<br>隔で監視画像が取得される。 |
| 本人検知不能      | 代理出席の原因の他、AI で本人と確認ができなかったと判定されたもの。<br>画面から顔がはみ出してしまった場合は、こちらの結果ステータスで判定されるケースが多い         |
| ブラウザアクティブ検知 | 受講前に受講者サイトとは別ブラウザタブを開いている、受講画面以外のブラウザ画面上で<br>カーソルをクリックしたなどの挙動があった判定したもの。                  |

# 3.2. なりすまし及び不正判定結果のデータダウンロードについて

管理者で判定した結果ステータスは、実施状況データで取得することができます。ここでは、データの抽出 方法やステータスの内容について案内します。

配信に複数の監視付きコンテンツが設定されていた場合の実施状況データの「ステータス」は、1つのコンテンツに挙動検知の判定があった場合は「実施済(挙動検知)」となります。

#### ▼学習履歴を抽出する項目

左メニュー「学習管理」>「学習履歴一覧」をクリック、学習履歴一覧画面より「配信別」タブを 選択、データ抽出対象の「タイトル」をクリックします

| 👚 トップ         | ₽ 学習   | 履歴一覧           |        |                    |                                  |           |      |
|---------------|--------|----------------|--------|--------------------|----------------------------------|-----------|------|
| ▲ 組織・グループ管理 く |        |                |        |                    |                                  |           |      |
| 🚢 ユーザー管理 🔹 📢  |        | コンテンツ別         | 配信別    | ユーザー別              |                                  |           |      |
| コンテンツ管理     ・ |        |                |        |                    |                                  |           |      |
| ₽ 学習管理 🗸      | タイトル   | 、説明文、カテゴリ名、コン  | テンツタイト | ル、更新者で検索           |                                  | Q、検索 全件表示 | 並び替え |
| ○ 学習履歴一覧      |        | 現在の検索条件        | ♦ 検索ワ  | Ι-Κ :              |                                  |           |      |
| ○ 記述式問題採点     | 79 件 / | 79 件           |        |                    |                                  |           |      |
| ○ レポート課題採点    |        |                |        | 1                  |                                  |           |      |
| 〇 答案データ取込     | 番号     | タイトル           |        | 配信期間               | コンテンツ                            |           | 受講者数 |
| ○ 評価・コメント設定   |        |                |        |                    | <u>静而</u> 本人認証動图                 |           |      |
| ○ 監視結果        | . 11   | 本し認証コンテンツ      |        | 2024/00/04 00:00 - | ドリル本人認証設定ドリル                     |           | 10.4 |
| 1 配信管理 〈      |        | 40.000 - 17779 |        | 2027(09)07 00:00   | テスト 本人認証設定テスト<br>アンケート 本人認証アンケート |           | 107  |

▶配信設定の実施状況データダウンロード方法はこちら
 ▶配信に設定されたコンテンツごとの実施状況データダウンロード方法はこちら

# 3.2.1. 配信の実施状況データダウンロード方法

1: 配信統計画面の「配信の受講者数」>「一覧を表示」をクリックします

| ▲ 配信統計                                             |                         |                       |          |        |
|----------------------------------------------------|-------------------------|-----------------------|----------|--------|
| 配信別一覧 / [配信] 本人認証コンテンツ                             |                         |                       |          |        |
| 統計対象                                               |                         | 統計表                   |          |        |
| 対象条件: 全て<br><u>選択</u>                              |                         | 対象条件: 全て<br>統計表ダウンロード |          |        |
| 配信数                                                | 配信の受講者数                 | コンテンツの受講終了回数          |          | 配信の進捗率 |
| 1                                                  | 10<br>一 <sup>頁を表示</sup> | 30                    |          | 56%    |
| コンテンツ別統計                                           |                         |                       | 平均ペストスコア | ,      |
| 第四本人総証動画<br>実施率:60%(6/10人)                         |                         |                       |          | 33.3   |
| Fリル 本人総証設定ドリル     英施率:60%(6/10人)     平均ペストスコア:77.8 |                         |                       |          | 66.7   |

- 2: 配信統計画面右の「ダウンロード」をクリックします
  - ※判定が「不正なし」の場合:実施済
     ※判定が「要確認」・「不正あり」の場合:実施済(挙動検知)
     ※判定が「未確認」について、監視結果画像がすべて「正常」である場合は「実施済」
     挙動検知画像が含まれる場合は「実施済(挙動検知)」のステータスとして残ります。

| <b>.</b> 1    | 記信      | <b>疣計</b>               |         |     |         |            |            |              |             |                  |
|---------------|---------|-------------------------|---------|-----|---------|------------|------------|--------------|-------------|------------------|
| <b>月21日</b> 3 | H-R     | / [配信] 本人認証コンテンツ        |         |     |         |            |            |              |             |                  |
| 統計列           | 起対象     |                         |         |     |         |            |            |              |             |                  |
| 対象纲           | 対象件: 金て |                         |         |     |         |            |            |              |             |                  |
|               |         |                         |         |     |         |            |            |              |             |                  |
| • •           |         |                         |         |     |         |            |            |              |             |                  |
| 104           | 氏石      | 組織石、ワルーフ石で狭系            |         |     |         |            |            |              | 4 195m ±117 | XA HERKA . TO BY |
|               |         | 現在の検索条件                 | 検索ワード : |     |         |            |            |              |             |                  |
| 10            | 件/1     | 0件                      |         |     |         |            |            |              |             |                  |
| • •           | PENNER  | (0)0/2/200/20/0 C 0/2 9 | *       |     |         |            |            |              |             | ダウンロード・          |
|               |         |                         |         |     |         |            |            |              |             |                  |
| 曲             | 3       | ログインID                  | 氏名      | ステー | タス      | 受講開始<br>回数 | 受請終了<br>回数 | 平可<br>ベストスコア | 進捗率         | 最终交消<br>終了日時     |
|               | 1       | user0001                | 相川 華子   | 実施深 | (挙動検知)  | 12         | 6          | 16.7         | 100 %       | 2024/09/17 12:47 |
|               | 2       | user0002                | 増田 陽子   | 実施済 | ;(挙動検知) | 5          | 5          | 100          | 100 %       | 2024/09/17 13:20 |
|               | 3       | user0003                | 星野 百合子  | 実施済 | (挙動検知)  | 5          | 5          | 83.4         | 100 %       | 2024/09/17 14:46 |
|               | 4       | user0004                | 加藤 壮一   | 実施済 | ł       | 6          | 6          | 50           | 100 %       | 2024/09/17 15:17 |
|               | 5       | user0005                | 森川広     | 実施中 |         | 1          | 4          | 83.4         | 80 %        | 2024/09/17 15:22 |
|               | 6       | user0006                | 福良 華子   | 未実施 | I       |            |            |              |             | •                |
|               | 7       | user0007                | 須貝 陽子   | 未実施 | i       |            |            |              | •           | •                |
|               | 8       | user0008                | 河村 百合子  | 実施中 | 1       | 6          | 4          | 66.7         | 80 %        | 2024/09/24 14:57 |
|               | 9       | user0009                | 山本 壮一   | 未実施 | i       |            | •          | •            | ÷           |                  |
|               | 0.      | user0010                | 渡辺 広    | 未実施 | i       |            | -          | -            | -           | -                |
|               |         |                         |         |     |         |            |            |              |             |                  |
|               |         |                         |         |     |         | •          |            |              |             |                  |
|               |         | ēz                      |         |     |         |            |            |              |             |                  |
|               |         | A O                     |         | _   |         |            |            |              |             |                  |

「不正なし」以外は「実施済(挙動検知)」となります。

クリックすると[ユーザー別]目つ[コンテンツ別]に判定結果を確認することができ、「コンテンツタイトル」をク リックすると、管理者が監視結果を判定したときの「監視結果確認画面」に切り替わります。

| レテンツタイトル、配信タイトルで検索       |              |                         |                  |              | ⊂ <b>9,6</b> 8π  | 全作表示 並び呈え |   |      |     |                           |
|--------------------------|--------------|-------------------------|------------------|--------------|------------------|-----------|---|------|-----|---------------------------|
| 現在の検索条件 ◆ 核              | 実ワード :       |                         |                  |              |                  |           |   |      |     |                           |
| ±12件/#私12件               |              |                         |                  |              |                  |           |   |      |     |                           |
| コンテンツタイトル                | 配稿タイトル       | 10.4110310              |                  | 学会快知         | 要確認              | 確認済み      |   |      |     |                           |
| 本人認定設定ドリル                |              | 2024/10/23 00:00 $\sim$ |                  | 1 (7         | 0件               | 0#        |   |      |     |                           |
| VEMUS_DEV_TACK 698 回行和这用 | 確認用          | 2024/10/22 00:00 ~      | □ #:284,998      |              | 0.0              | 0.6       |   |      |     |                           |
| 本人認証動員                   | 本人認証コンテンツ    | 2024/09/04 00:00 $\sim$ |                  | and the loss |                  |           |   |      |     |                           |
| 水人際正規電ドリル                | 本人認定コンテンツ    | 2024/09/04 00:00 $\sim$ | 关闭日政             | 2            | 四日 単動味知          |           | * |      |     | Contraction of the second |
| 主人感聴スライド                 | 本人感経コンテンツ    | 2024/09/04 00100 ~      | -                |              |                  |           |   |      |     |                           |
| 本人際証拠定デスト                | 本人際臣コンテンツ    | 2024/09/04 00:00 $\sim$ | 受講經了日時           | 2024         | 4/09/17 12:18:07 |           |   |      |     |                           |
| 本人認証アンケート                | 本人間臣コンテンツ    | 2024/09/04 00:00 $\sim$ | 受講時間             | 00:3         | 0:16             |           |   |      |     | A.A.                      |
| k.c.a.r.den              | 2:木スポルコンテンター | 2024/09/01 00:00 ~      | 配信タイトル           | 本人           | 認証コンテンツ          |           |   | 本人写真 |     |                           |
| <b>本人際協設</b> 定ドリル        | 2:本人総証コンテンツ  | 2024/09/04 00:00 $\sim$ | コンテンツタイト         | љ <b>ж</b> . | 2028)#           |           |   |      |     | 1                         |
| 本人間にスライド                 | 2:本人統証コンテンツ  | 2024/09/04 00:00 $\sim$ | ログインID           | user         | 0001             |           |   |      | 2   | 1 march                   |
| 本人物語版 とデスト               | 2:本人感証コンテンジ  | 2024/09/04 00:00 ~      | 15.6             | _            | -                |           |   |      | 112 |                           |
| 未入設正アンケート                | 2:木人認証コンテンツ  | 2024/09/04 00:00 ~      | -                |              |                  |           |   |      |     |                           |
|                          |              |                         | 監視画像ダウ           | シロード         |                  |           |   |      |     |                           |
|                          |              |                         | ≜ <i>9</i> 950-1 | (0.82)       |                  |           |   |      |     |                           |
|                          |              |                         | 米監視画像は対称で        | されました-       |                  |           |   |      |     |                           |

3:「ダウンロード」>「実施状況一覧ダウンロード」をクリックし、ダウンロードファイル画面で 「Excel ファイル作成」をクリックします

| ダウンロード・             | ダウンロードファイル                                                                                                    | < |
|---------------------|----------------------------------------------------------------------------------------------------|---|
| <ul> <li></li></ul> | <ul> <li>ファイル作成ボタンを押すとファイルが作成されます。</li> <li>ファイル作成ボタンを押すとダウンロードファイルー質面面に遷移します。</li> <li>作成されたファイルはダウンロードファイルー質からダウンロードできます。</li> <li>出力範囲         <ul> <li>1~2000</li> <li>作成完了通知メール</li> </ul> </li> </ul> |   |
|                     | □ 作成売了の通知メールを送信する<br>送信者のメールアドレスのドメインが送信元ドメインとして設定されていないため、メールのFromアドレスは、<br>]になります。 ■ [になります。                                                                                                    |   |

4:ダウンロードファイル画面に切り替わりましたら、「再読み込み」をクリックし、ボタン表記が 「キャンセル」から「ダウンロード」なったタイミングでクリックして、ファイルをダウンロードしてください

| 😤 トップ       |    | 🛓 ダウ  | ンロードファイル                | 一覧                   |           |                  |              |
|-------------|----|-------|-------------------------|----------------------|-----------|------------------|--------------|
| 🔒 組織・グループ管理 | ۲. |       |                         |                      |           |                  |              |
| 🚢 ユーザー管理    | ۲. | タイトル  | 、 作成者                   |                      |           | ٩                | 検索 全件表示 並び替え |
| コンテンツ管理     | ۲. |       | 現在の検索条件                 | ・検索ワード :             |           |                  |              |
| 学習管理        | ۲, | 74/7  | (A                      |                      |           |                  |              |
| 12 配信管理     | ۲. |       |                         |                      |           |                  | ☆ 画読み込み      |
| 🖂 メール配信     | ۲. | ▼ 作成日 | から180日間を経過すると目          | 動剤除されます。             |           |                  |              |
| Q1 メッセージ管理  |    | ▼ 作成待 | 15、作成中は自動剤除されま<br>コー たっ | Ett.                 |           | (h.m.)           |              |
| ■ お知らせ管理    | ۲. | 黄号    | 72-97                   | 91 176               | テーダ件数     | 作成               | 99990-15     |
| 2011 メディア管理 | ۲. | 1     | 作成中                     | 実施状況一覧(配信:本人認証コンテンツ) | 0 / 10 件  | 2024/12/27 12:15 | ×キャンセル       |
|             | _  |       |                         |                      |           |                  | ······       |
|             |    | 番号    | ステータス                   | タイトル                 | データ件数     | 作成               |              |
|             |    | 1     | 作成完了                    | 実施状況一覧(配信:本人認証コンテンツ) | 10 / 10 件 | 2024/12/27 12:15 | ▲ダウンロード      |

5:実施状況ファイルを開くと、項目「ステータス(D列)」になりすまし及び不正があった可能性がある (挙動検知)と判定されたユーザーを確認することができます

| ■ 日 り、C、 = 実                               | 拖状況一覧_2024-12-27_10-38- | 17xlsx ~    | ♀ 検索                |
|--------------------------------------------|-------------------------|-------------|---------------------|
| ファイル <u>ホーム</u> 挿入 ページ                     | レイアウト 数式 データ 材          | 交閲 表示 自動化 へ | ルプ                  |
| Calibri                                    | ~11 ~ A^ A              | ≡ ≡ ≝ ≫ .   | さん 折り返して全体を表示する 標準  |
| BD付け BIU、                                  | · 🖽 • 💁 • 🛕 • 🏻 🚆 •     | ≡≡≡≡        | セルを結合して中央揃え 、 100 、 |
| クリップボード 15                                 | フォント 5                  | Ā           | 四 12                |
| E22 $\checkmark$ : $\times \checkmark f_x$ | ~                       |             |                     |
| A                                          | В                       | С           | D E F               |
| 1 配信名                                      | ログインID                  | 氏名          | ステータス               |
| 2 本人認証コンテンツ                                | user0001                | 相川華子        | 実施済(挙動検知)           |
| 3 本人認証コンテンツ                                | user0002                | 増田 陽子       | 実施済(挙動検知)           |
| 4 本人認証コンテンツ                                | user0003                | 星野 百合子      | 実施済(挙動検知)           |
| 5 本人認証コンテンツ                                | user0004                | 加藤壮一        | 実施済                 |
| 6 本人認証コンテンツ                                | user0005                | 森川広         | 実施中                 |
| 7 本人認証コンテンツ                                | user0006                | 福良 華子       | 未実施                 |
| 8 本人認証コンテンツ                                | user0007                | 須貝陽子        | 未実施                 |
| 9 本人認証コンテンツ                                | user0008                | 河村 百合子      | 実施中                 |
| 10 本人認証コンテンツ                               | user0009                | 山本壮一        | 未実施                 |
| 11 本人認証コンテンツ                               | user0010                | 渡辺広         | 未実施                 |
|                                            |                         |             |                     |

# 3.2.2. 配信設定したコンテンツの実施状況ダウンロード方法

1:配信統計画面の「コンテンツ別統計」よりコンテンツ「タイトル」をクリックします

| ↓ 配信統計                           |                      |              |   |        |  |  |  |
|----------------------------------|----------------------|--------------|---|--------|--|--|--|
| 配借別一覧 / [配借]本人総証コンテンツ            |                      |              |   |        |  |  |  |
| 統計対象                             |                      | 統法           |   |        |  |  |  |
| 対象条件: <b>全て</b><br><del>選択</del> | 対象条件:全て<br>統計表グウンロード |              |   |        |  |  |  |
| 配信数                              | 配信の受講者数              | コンテンツの受講終了回数 |   | 配信の進捗率 |  |  |  |
| 1                                | 10<br>一覧を表示          | 30           |   | 56%    |  |  |  |
| コンテンツ別統計                         |                      | 平均ペストスコフ     | , |        |  |  |  |
| 第14 本人認証動画<br>実施率:60% (6/10人)    |                      |              |   | 33.3   |  |  |  |
|                                  |                      |              |   | 06.7   |  |  |  |

2:コンテンツ統計画面の「配信の受講者数」>「一覧を表示」をクリックします

| 倄 トップ                    | ■ コンテンツ統計                   |           |              |           |  |  |  |  |
|--------------------------|-----------------------------|-----------|--------------|-----------|--|--|--|--|
| 晶 組織・グループ管理 ・            | 配信別一覧 / [配信] 本人認証コンテンツ / [重 | 助画]本人認証動画 |              |           |  |  |  |  |
| 🚢 ユーザー管理 🔹 📢             |                             |           |              |           |  |  |  |  |
| □□ンテンツ管理 く               | 統計対象                        | 統対象       |              |           |  |  |  |  |
| <ul> <li>学習管理</li> </ul> | 対象条件: 全て<br>選択              |           |              |           |  |  |  |  |
| ○ 学習履歴一覧                 |                             |           |              |           |  |  |  |  |
| ○ 記述式問題採点                | 配后数                         | 配信の受講者数   | コンテンツの受講終了回数 | コンテンツの実施率 |  |  |  |  |
| ○ レポート課題採点               | 1                           | 10        | 8            | 60%       |  |  |  |  |
| <ul> <li></li></ul>      |                             | 一覧を表示     | 0            | 00 /8     |  |  |  |  |
| ○ 評価・コメント設定              |                             |           |              |           |  |  |  |  |
| ○ 監視結果                   | 配后别实施率/直近5回分                |           |              |           |  |  |  |  |

3:コンテンツ統計画面の「ダウンロード」をクリックします

※判定が「不正なし」の場合:実施済
※判定が「要確認」・「不正あり」の場合:実施済(挙動検知)
※判定が「未確認」について、監視結果画像がすべて「正常」である場合は「実施済」
挙動検知画像が含まれる場合は「実施済(挙動検知)」のステータスとして残ります。

| コン              | テンツ統計                            |                  |                                              |                                  |            |            |                          |             |
|-----------------|----------------------------------|------------------|----------------------------------------------|----------------------------------|------------|------------|--------------------------|-------------|
| 別一男             | 1 / [配信] 本人認証コンテンツ / [動画] 本人認証動詞 | i                |                                              |                                  |            |            |                          |             |
| 対象              |                                  |                  |                                              |                                  |            |            |                          |             |
| 象条件:            | 全て                               |                  |                                              |                                  |            |            |                          |             |
| A71-            |                                  |                  |                                              |                                  |            |            |                          | Т.          |
| ● 主Cic<br>ID、氏名 |                                  |                  |                                              |                                  |            | Q.検索 😭     | と件表示 詳細検索・並び替え           |             |
|                 |                                  |                  |                                              |                                  |            |            |                          |             |
|                 |                                  |                  |                                              |                                  |            |            |                          |             |
| ●照槽             | 10 件<br>驟のある受講者のみ表示しています。        |                  |                                              |                                  |            |            |                          |             |
|                 |                                  |                  | :                                            |                                  |            |            | ダウンロード・                  |             |
| 斷号              | ログインID                           | 氏名               |                                              | ステータス                            | 受講開始<br>回数 | 受講終了<br>回数 | 最終受講<br>終了日時             | 1           |
| 1               | user0001                         | 相川 華子            |                                              | 実施済 (挙動検知)                       | 7          | 2          | 2024/09/17 12:18         |             |
| 2               | user0002                         | 増田 陽子            |                                              | 実施済                              | 1          | 1          | 2024/09/17 13:00         |             |
| 3               | user0003                         | 星野 百合子           |                                              | 実施済                              | 2          | 1          | 2024/09/17 14:36         |             |
| 4               | user0004                         | 加藤壮一             | 加藤壮一                                         |                                  | 2          | 2          | 2024/09/17 14:59         |             |
| 5               | user0005                         | 森川広              |                                              | 実施済                              | 1          | 1          | 2024/09/17 15:21         |             |
| 6               | user0006                         | 福良 華子            |                                              | 未実施                              |            | -          | •                        |             |
| 7               | user0007                         | 須貝 陽子            |                                              | 未更施                              |            | •          | -                        |             |
| 8               | user0000                         |                  |                                              | 美加)含<br>土宝作                      | 2          | 1          | 2024/09/18 13:50         |             |
| 10              | user0010                         | ·□[中 11]<br>渡辺 広 |                                              | 木夹虎                              | 1          | -          |                          |             |
| 10              |                                  | 10002 104        |                                              |                                  |            |            |                          |             |
|                 |                                  |                  |                                              |                                  |            |            |                          |             |
|                 |                                  |                  | 「不正わし                                        | 111/04/1+[                       | 宇協这        | (举動梌4      | コントかります                  |             |
|                 | 戻る                               |                  |                                              |                                  |            |            | 山/JCなりより。<br>WIICしたしたの「F | 56-50-0-    |
| -               |                                  |                  | <i>/////////////////////////////////////</i> | と、官理者                            | 言に(監       | 倪結果を       | 判定したときの目                 | <b>监</b> 倪紀 |
|                 |                                  |                  | 確認画面                                         | 」に切り替                            | わります       | o          |                          |             |
|                 |                                  |                  | 記 監視結果確認面面                                   | I)                               |            |            |                          |             |
|                 |                                  |                  | ST-AHOX                                      | 2 四日 单数纳知                        |            | *          | 63                       |             |
|                 |                                  | 受講將7日時           |                                              | 2024/09/17 12:18:07              |            |            |                          | =           |
|                 |                                  |                  | 受講時間                                         |                                  | 18         |            | 14                       |             |
|                 |                                  |                  | コンテンツタイトル                                    | R069イトル 本人認識者<br>コンテンジタイトル 本人認識者 |            |            | 1                        | 2           |
|                 |                                  |                  | ログインID                                       | user0001                         |            |            | AL                       |             |
|                 |                                  |                  | 乾坂軍後が白いつー                                    | _                                |            |            |                          | 1           |
|                 |                                  |                  | ▲ ダウンロード(0.8)                                |                                  |            |            |                          |             |
|                 |                                  |                  | ※監視系像は削除されました。 ※ 系導化体                        |                                  |            |            |                          |             |
|                 |                                  |                  | 制金                                           |                                  |            |            |                          |             |

4:「ダウンロード」>「実施状況一覧ダウンロード」をクリックし、ダウンロードファイル画面で 「Excel ファイル作成」をクリックします

| ダウンロードマ            | 骨 トップ                                                  | 🛓 ダウンロードファイル一覧                                                                |
|--------------------|--------------------------------------------------------|-------------------------------------------------------------------------------|
| 終 成績一覧ダウンロード       | <ul> <li>▲ 細胞・グループ推理 く</li> <li>▲ ユーザー 能理 く</li> </ul> | タイトル、作成者 全代表示 並び知え                                                            |
| 了に<br>実施状況一覧ダウンロード | . コンテンツ智建 (                                            | 我在的质素\$FF ◆ 核素27-下:                                                           |
| 24/0               | <ul> <li></li></ul>                                    | 7ê/7ê                                                                         |
|                    | ⊠ X-ル配信 (<br>Or vieitr=State                           | <ul> <li>▼ 市気ロから300世を発展すると自動制度されます。</li> <li>▼ 市気内ち、市成やは自動制度されません。</li> </ul> |
|                    | ▲ 大力と フロセ<br>■ 大切らけ情報 (                                | <u>前</u> 号 ステータス タイトル データ作誉 作成 ダウンロード                                         |
|                    |                                                        | 2 <sup>10</sup> <b>X</b> 49264                                                |

5:ダウンロードファイル画面に切り替わりましたら、「再読み込み」をクリックし、ボタン表記が 「キャンセル」から「ダウンロード」なったタイミングでクリックして、ファイルをダウンロードしてください

| 希 トップ         | ▲ ダウンロードファイル一覧                                                                                                    |                                                   |                                       |                                                  |                             |                       |  |  |  |  |  |
|---------------|----------------------------------------------------------------------------------------------------|---------------------------------------------------|---------------------------------------|--------------------------------------------------|-----------------------------|-----------------------|--|--|--|--|--|
| ・ 組織・グループ管理 ・ |                                                                                                    |                                                   |                                       |                                                  |                             |                       |  |  |  |  |  |
| 🚢 ユーザー管理 🔹 📢  | タイト                                                                                                    | タイトル、作成者         Q. kk素         生件表示         並び替え |                                       |                                                  |                             |                       |  |  |  |  |  |
| ■ コンテンツ管理 く   |                                                                                                    | 現在20検索条件 ◆ 検索ワード:                                 |                                       |                                                  |                             |                       |  |  |  |  |  |
| 学習管理 く        |                                                                                                    |                                                   |                                       |                                                  |                             |                       |  |  |  |  |  |
| C 配信管理 <      |                                                                                                    |                                                   |                                       |                                                  |                             |                       |  |  |  |  |  |
| ☑ メール配信 <     | < ▼北切日から180日間を採用すると目動を除ったすす。                                                                                                   |                                                   |                                       |                                                  |                             |                       |  |  |  |  |  |
| Q1 メッセージ管理    | <ul> <li>         「ため」・ゴムの通知時間にはなりません。     </li> <li>         「ため」・ゴムの目前時には、「なり」・「なり」・「なり」・「なり」・「なり」・「なり」・「なり」・「なり」・</li></ul> |                                                   |                                       |                                                  |                             |                       |  |  |  |  |  |
| ■ お知らせ管理 く    | 番号                                                                                                    | ステータス                                             | タイトル                                  | データ件数作成                                          |                             | ダウンロード                |  |  |  |  |  |
| ■ メディア管理 く    | 1                                                                                                    | 作成中                                               | 実施状況一覧(配信:本人認証コンテンツ,コンテン<br>ツ:本人認証動画) | 0 / 10 件 <sup>2024/12/27 13:49</sup><br>(中国中中国家) |                             | ×=+7>1211             |  |  |  |  |  |
|               |                                                                                                    |                                                   |                                       |                                                  |                             |                       |  |  |  |  |  |
|               | 番号                                                                                                    | ステータス                                             | タイトル                                  | データ件数                                            | 作成                          |                       |  |  |  |  |  |
|               | 1                                                                                                    | 作成完了                                              | 実施状況一覧(配信:本人認証コンテンツ,コンテン<br>ツ:本人認証動画) | 10 / 10 件                                        | 2024/12/27 13:49<br>(相川 華子) | <i><b>▲</b>ダウンロード</i> |  |  |  |  |  |

6:実施状況ファイルを開くと、項目「ステータス(E列)」になりすまし及び不正があった可能性がある (挙動検知)と判定されたユーザーを確認することができます

| ■ □ り、 C・ マ 実施状況一覧_2024-12-27_13-49-57… ・ この PC に保存済み > の 検索 |                            |               |                 |               |  |  |  |
|--------------------------------------------------------------|----------------------------|---------------|-----------------|---------------|--|--|--|
| ファイル <u>ホーム</u> 挿入 ページ                                       | レイアウト 数式 データ 杉             | 認し表示 自動化 へん   | プ               |               |  |  |  |
| Calibri                                                      | · <u>11</u> · ≡ ≡ <u>≡</u> | ab<br>ce      | 🔛 条件付き書式 🗸      | 鑩挿入 、 ∑ 、 2℃、 |  |  |  |
| ■□ ■ ■ ■ □                                                   | × A <sup>*</sup> ≡ ≡ ≡     | 🖻 ~ 🗃 ~ % 🤊 🖡 | 「 テーブルとして書式設定 ∨ | 整削除 ▼ ↓ ▼ ♪ ~ |  |  |  |
| · · ◆ ⊞ · <u>∽</u> ·                                         |                            | × 00.00       | 📝 セルのスタイル 🗸     | [] 書式 ~   ◆ ~ |  |  |  |
| クリップボード 15 フォン                                               | ット 「」 配置                   | ら 数値 ら        | スタイル            | セル 編集         |  |  |  |
| A1 $\checkmark$ : $\times \checkmark f_x$                    | ~ 配信名                      |               |                 |               |  |  |  |
| A                                                            | В                          | С             | D               | E F           |  |  |  |
| 1 配信名                                                        | コンテンツ名                     | ログインID        | 氏名              | ステータス         |  |  |  |
| 2 本人認証コンテンツ                                                  | 本人認証動画                     | user0001      | 相川華子            | 実施済(挙動検知)     |  |  |  |
| 3 本人認証コンテンツ                                                  | 本人認証動画                     | user0002      | 増田 陽子           | 実施済           |  |  |  |
| 4 本人認証コンテンツ                                                  | 本人認証動画                     | user0003      | 星野 百合子          | 実施済           |  |  |  |
| 5 本人認証コンテンツ                                                  | 本人認証動画                     | user0004      | 加藤 壮一           | 実施済           |  |  |  |
| 6 本人認証コンテンツ                                                  | 本人認証動画                     | user0005      | 森川広             | 実施済           |  |  |  |
| 7 本人認証コンテンツ                                                  | 本人認証動画                     | user0006      | 福良 華子           | 未実施           |  |  |  |
| 8 本人認証コンテンツ                                                  | 本人認証動画                     | user0007      | 須貝 陽子           | 未実施           |  |  |  |
| 9 本人認証コンテンツ                                                  | 本人認証動画                     | user0008      | 河村 百合子          | 実施済           |  |  |  |
| 10 本人認証コンテンツ                                                 | 本人認証動画                     | user0009      | 山本壮一            | 未実施           |  |  |  |
| 11 本人認証コンテンツ                                                 | 本人認証動画                     | user0010      | 渡辺広             | 未実施           |  |  |  |
| 12                                                           |                            |               |                 |               |  |  |  |